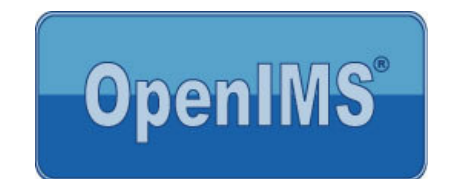

# GEBRUIKERSHANDLEIDING OpenIMS DMS – Microsoft Outlook integratie.

Versie 1.1

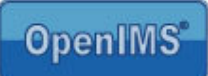

# 1 Document status

| Datum      | Auteur            | Versie | Status     |
|------------|-------------------|--------|------------|
| 12-06-2008 | H.A.M. van Korven | 0.1    | Concept    |
| 06-11-2008 | K. Kaptein        | 1.0    | Concept    |
| 08-11-2008 | K. Kaptein        | 1.1    | Definitief |

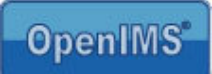

### Inhoudsopgave

| 1 | DOCUN    | IENT STATUS                                                  | 2 |
|---|----------|--------------------------------------------------------------|---|
| _ |          |                                                              | - |
| 2 | INLEIDI  | NG                                                           | 4 |
|   | 2.1 Clie | ent specificaties                                            | 4 |
|   | 2.2 Act  | iveren Client settings                                       | 4 |
| 3 | REGIST   | RATIE E-MAILBERICHTEN                                        | 5 |
|   | 3.1 Ope  | enIMS Outlook registratie interface                          | 5 |
|   | 3.1.1    | Werken met de Algemeen DMS                                   | 6 |
|   | 3.1.2    | Werken met "Zoek Project" dossier                            | 6 |
|   | 3.1.3    | Ontvangen berichten registeren                               | 8 |
|   | 3.1.4    | Verzonden berichten registeren                               | 9 |
|   | 3.1.5    | Geen verbinding met DMS server                               | 9 |
|   | 3.2 Ver  | sturen van DMS documenten(attachments) via Microsoft Outlook | 9 |

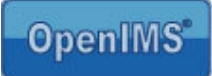

# 2 Inleiding

Speciaal voor organisaties die gebruik maken van Microsoft Outlook is er een specifieke OpenIMS DMS Add-on ontwikkeld. In dit document kunt u een gebruikershandleiding vinden.

### 2.1 Client specificaties

Een gebruiker van OpenIMS moet beschikken over:

- Microsoft Outlook 2003.
- Microsoft Windows XP (Service Pack 3).
- De OpenIMS Transfer Agent (zie <u>www.openims.com</u> voor de laatste versie).

De OpenIMS Transfer Agent zorgt voor het transport van bestanden van en naar uw locale PC.

Tevens dient de systeembeheerder voor het gebruik van deze Add-on de aanvullende software te hebben geïnstalleerd zoals beschreven op <u>http://doc.openims.com</u>.

### 2.2 Activeren Client settings

ledere gebruiker dient voor gebruik van de OpenIMS DMS Add-on de juiste instellingen te activeren. Deze instellingen moeten eenmalig worden geactiveerd per gebruiker.

- Stap 1. De betreffende gebruiker moet betreffende PC inloggen op OpenIMS DMS omgeving waarmee deze Microsoft Outlook berichten inrichten.
- Stap 2. Nadat de gebruiker is ingelogd in OpenIMS DMS kan deze kiezen voor de optie "Instellingen.
- Stap 3. Klik aan de linkerkant op de tekst "Bijwerken OpenIMS transfer agent instellingen". Uw instellingen worden nu geautomatiseerd goed gezet.

Let op: U moet voordat u deze activiteit uitvoert de OpenIMS agent hebben geïnstalleerd.

### 3 Registratie e-mailberichten

Een gebruiker kan direct vanuit Microsoft Outlook een e-mailbericht(en) of een bijlage(n) in OpenIMS DMS registreren.

# 3.1 OpenIMS Outlook registratie interface

Het registeren van zowel ontvangen als verzonden e-mailberichten loopt via dezelfde gebruikersinterface.

| 🙆 Inkomende post -       | Microsoft Outlook                                               |
|--------------------------|-----------------------------------------------------------------|
| Eile Edit View G         | o Tools Actions Help                                            |
| ] 🔂 New 🔸 🖂 🔒            | 🗙   🙈 Reply 🙈 Reply to All 🙈 Forward   📑 Send/Receive 🔹   🍰 Fin |
| 🗄 🔛 Plaats e-mail in DMS | folder 💂                                                        |
| Mail                     | OpenIMS                                                         |
| Favorite Folders         |                                                                 |
| 🚞 BJZ NH in Projecte     | De recent geselecteerde folders                                 |
| 🚞 Sogeti in Projecte     |                                                                 |
| 🗖 For Follow Up [        |                                                                 |
| Post biblionet in P      | and an and the                                                  |
| 🚞 Inkomende post         | igrid and record io                                             |
| VWS in Projecten         |                                                                 |
| Cordys in Projecte       |                                                                 |
| All Mail Folders         | 2. 3.                                                           |
| Concepten                |                                                                 |
| log Ongewenste           | >> Algemeen DMS >>>Zoek project                                 |
| 🗄 🚞 OpenIMS Linke        |                                                                 |
| 🖃 🖂 Postvak IN           | E-mails 💌                                                       |
| Discussie                |                                                                 |
|                          | 4. Ok Annuleren                                                 |
| 📕 🧰 Portal               |                                                                 |
| Postvak LITT             |                                                                 |
| Verwijderde              | items (4)                                                       |
| Verzonden iter           | ns                                                              |

- 1. Een medewerker kan kiezen uit de laatste 10 geselecteerde folders die in het recente verleden gekozen zijn om een e-mailbericht naar toe te schrijven en kiezen voor OK om direct het betreffende bericht te registeren.
- 2. Geeft toegang tot de folderboom van het onderdeel Algemeen binnen OpenIMS DMS.
- 3. Geeft de mogelijkheid om te zoeken naar een projectdossier.
- 4. U kunt hiermee aangeven wat u wilt opslaan: E-mails (dus inclusief attachments), E-mails (tevens verwijderen) en alleen Bijlagen.

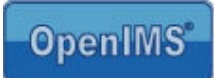

#### 3.1.1 Werken met de Algemeen DMS

Na het kiezen voor Algemeen DMS wordt de centrale folderboom opgehaald. Een gebruiker kan nu via punt 1 de folder kiezen waarin het betreffende e-mailbericht moet worden geplaatst. Kiest de gebruiker voor punt 2 "OK" wordt het betreffende e-mailbericht naar de gekozen DMS folder verzonden.

Punt 3. Gaat terug naar start scherm.

Punt 4. Haalt opnieuw de algemene folderboom op.

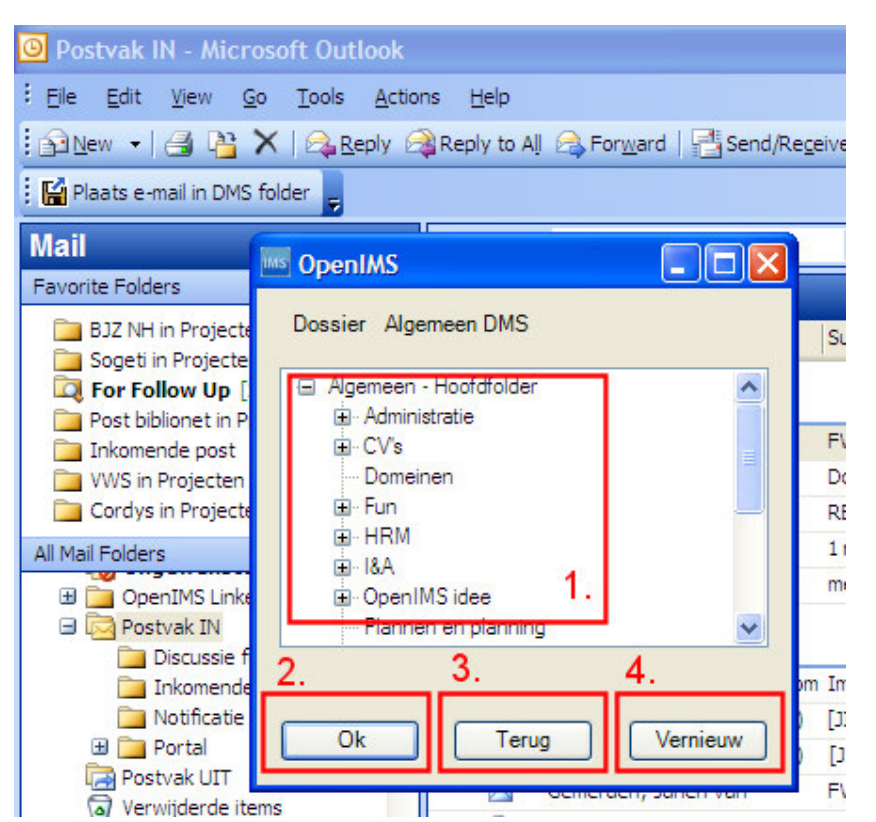

### 3.1.2 Werken met "Zoek Project" dossier

Na het kiezen van de Zoek project knop wordt het hiernaast afgebeelde dialoogvenster getoond. Indien u eerder een project hebt opgezocht zal het scherm de laatste zoekresultaten nog tonen.

- Punt 1: Zoekveld, kunt hier ook delen van woorden zoeken waarna de volledige lijst met dossiers namen en omschrijvingen wordt doorzocht.
- Punt 2: Start de zoekopdracht.
- Punt 3: Terug naar het start scherm.
- Punt 4: Sluit het zoekscherm.

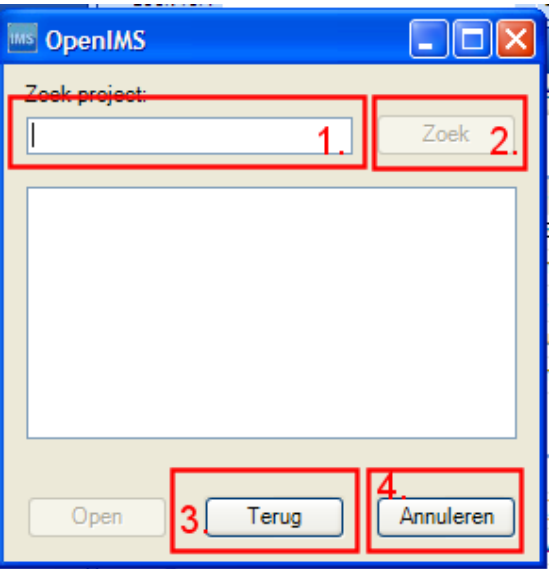

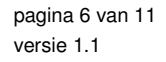

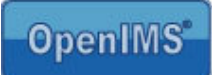

Na het starten van de zoek opdracht ziet de interface er als volgt uit:

| MS OpenIMS                                                                                                    |             |
|----------------------------------------------------------------------------------------------------|-------------|
| Zoek project:                                                                                                    |             |
| de                                                                                                    | Zoek        |
| ORG1002 - GGZ Midden<br>ORG1007 - Stichting De<br>ORG1008 - Entrea / Stic<br>ORG1010 - Fujifilm Nede<br>ORG1014 - Bureau's Jeu<br>ORG1020 - Sogeti Neder<br>ORG1030 - RIAGGz ove<br>ORG1030 - RIAGGz ove<br>ORG1046 - Nederlands I<br>ORG1064 - De Waterlinik<br>ORG1080 - Hoogt Huber. | :<br>:<br>: |
| Open Terug                                                                                                    | Annuleren   |

- 1. Klik op de naam van het dossier.
- 2. Kies "Open" om de folder boom te bekijken.

Of voer een nieuwe zoekopdracht uit. En via Annuleren kunt u het betreffende dialoogvenster sluiten.

| 🔤 OpenIMS                                                                                                    |
|----------------------------------------------------------------------------------------------------|
| Dossier Persoonlijk - Eric van Korven                                                                                                    |
| <ul> <li>Persoonlijk - Hoofdfolder</li> <li>Trends</li> <li>OpenIMS</li> <li>Ontwikkeling</li> <li>Documentatie</li> <li>Outlook</li> </ul> |
| Ok Terug Vernieuw                                                                                                    |

Nadat de betreffende dossier folderboom is geladen kunt u naar de folder navigeren waarin u het betreffende e-mailbericht wilt plaatsen.

Kies "OK" om de actie in gang te zetten. U ziet nu de OpenIMS agent aan het werk gaan.

Kies "Terug" om opnieuw te zoeken in de dossierlijst.

### 3.1.3 Ontvangen berichten registeren

1. Kies de berichten die u in het DMS wilt registeren in dezelfde folder.

| Inkomende post - Microsof                       | t Outlook                                     |                                                 |                      |
|-------------------------------------------------|-----------------------------------------------|-------------------------------------------------|----------------------|
| Eile Edit <u>V</u> iew <u>G</u> o <u>T</u> ools | <u>A</u> ctions <u>H</u> elp                  |                                                 |                      |
| <u> 🖻 N</u> ew 🗸 🎒 隆 🗙 🙈 Re                     | eply 🙈 Reply to All 🙈 For <u>w</u> ard   📑 Se | nd/Re <u>c</u> eive 👻 😰 Find 🖄   💷 Type a conta | act to find 🛛 🚽 🕜 💂  |
| 🔛 Plaats e-mail in DMS folder 🥃                 |                                               |                                                 |                      |
| Mail                                            | Look for:                                     | ✓ Search In ✓ Inkomende post                    | Find Now Clear       |
| G • 🕞 • 🗷 🗟 🏠                                   |                                               |                                                 |                      |
| OpenIMS DMS<br>Eric van Korven                  | Ververs CMS DMS BPMS Admin Zoeken             | S.<br>Instellingen                              | _                    |
| Documenten                                      | Eric van Korven >> Hoofdfolder > Outlook      |                                                 |                      |
| Algemeen<br>Per dossier                         | Desument                                      | Status Marsia Lastat souristical Taggourges     |                      |
| Toegewezen<br>Recent gewijzigd                  | RE: datagrid and record                       | Definitief 1 12 Jun 2008 23:10 Eric van Korv    | en                   |
| In behandeling<br>Zoeken                        | locking                                       |                                                 |                      |
| Zoeken                                          |                                               |                                                 |                      |
| Zoek m. C Alles C Dit dossier                   |                                               |                                                 |                      |
| Persoonlijk dossier                             |                                               |                                                 |                      |
| 🗏 🦾 Hoofdfolder                                 |                                               |                                                 |                      |
| 🖽 🖾 Trends<br>🖽 🗁 OpenIMS                       |                                               |                                                 |                      |
| Contwikkeling                                   |                                               |                                                 |                      |
| Cutlook                                         |                                               |                                                 |                      |
|                                                 |                                               |                                                 |                      |
| 2. Kies in Microsoft Out                        | look voor de knop "Plaats e-n                 | nail in DMS folder"                             |                      |
| 4. Na het plaatsen van                          | een e-mailbericht in het DMS                  | wordt betreffende ontvangen berig               | cht voorzien van een |
| markering in de vorm                            | van een Microsoft Outlook v                   | lag.                                            |                      |
| Inkomende post - Mi                             | icrosoft Outlook                              |                                                 |                      |
| Eile Edit View Go                               | Tools Actions Help                            | Type a                                          | question for help 🔽  |
| : 🔂 New 🗸 🗙 🖓 Rep                               | oly 🎯 Reply to All 🙈 For <u>w</u> ard 🗌       | Send/Receive 👻 😰 Find                           |                      |
| E Plaats e-mail in DMS fol                      | ter                                           |                                                 |                      |

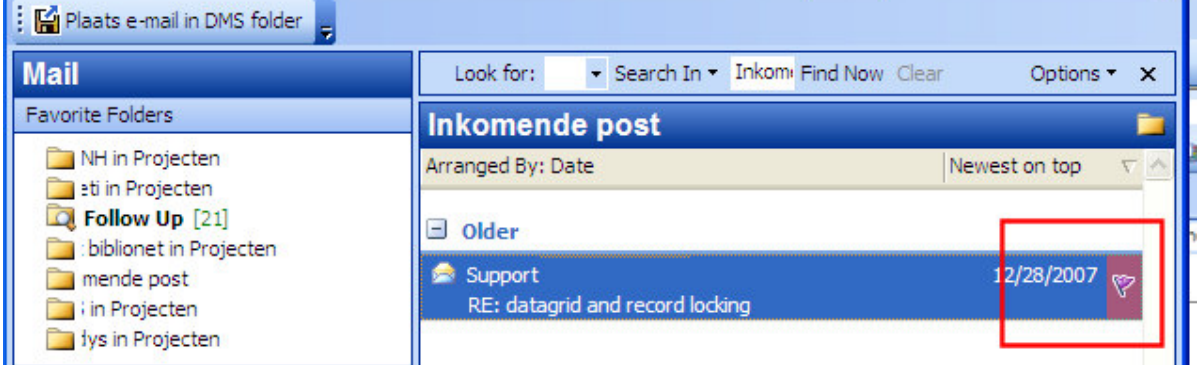

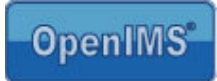

Resultaat:

Het e-mailbericht of de bijlagen worden in de gekozen plek in het DMS geplaatst afhankelijk van de inrichting van het DMS worden ze in een voorgedefinieerde werkstroom en eventueel in de workflow status geplaatst.

#### 3.1.4 Verzonden berichten registeren

ledere keer dat u een bericht in Microsoft Outlook verstuurd zal er na het kiezen voor verzenden de vraag aan u worden gesteld of het betreffende bericht ook naar het DMS moet worden verstuurd.

| OpenIMSOutlookIntergration       | $\mathbf{X}$ |
|----------------------------------|--------------|
| Deze e-mail in het DMS plaatsen? |              |
| Yes No                           | ]            |

Kiest u voor Yes dan wordt het dialoogvenster uit paragraaf 3.1 gestart, kiest u voor No dan sluit het dialoogvenster. Het betreffende bericht wordt ook met een kleurenvlag in Microsoft Outlook gemarkeerd(zie paragraaf 3.1.3) als zijnde geregistreerd in het DMS.

#### Achteraf registeren van een verzonden bericht

Indien u voor No heeft gekozen maar achteraf toch het bericht wilt registeren kunt u de knop uit paragraaf 3.1.3 kiezen.

#### 3.1.5 Geen verbinding met DMS server

Indien er geen verbinding(offline werken, thuiswerken) is met de betreffende OpenIMS DMS Server zal de Add-on zichzelf uitschakelen. Om de Add-on opnieuw te activeren sluit Microsoft Outlook en start deze opnieuw op. De Add-on wordt dan weer getoond uiteraard dient u dan wel weer een verbinding te hebben met betreffende DMS server.

### 3.2 Versturen van DMS documenten(attachments) via Microsoft Outlook

Naast het registeren van e-mailberichten is het ook mogelijk om documenten uit OpenIMS DMS via een speciale OpenIMS DMS assistent te versturen. Let op: om gebruik te kunnen maken van deze voorziening moet Microsoft Outlook zijn opgestart op de lokale PC van de betreffende gebruiker.

1. Login in OpenIMS DMS.

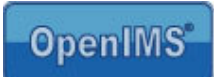

2. Selecteer de documenten die u wilt versturen door deze aan te vinken (zie punt 1.). U kunt meerdere documenten op deze manier selecteren. U zit het aantal geselecteerde documenten ook terugkomen in het "Documenten" blok aan de rechter onderkant.

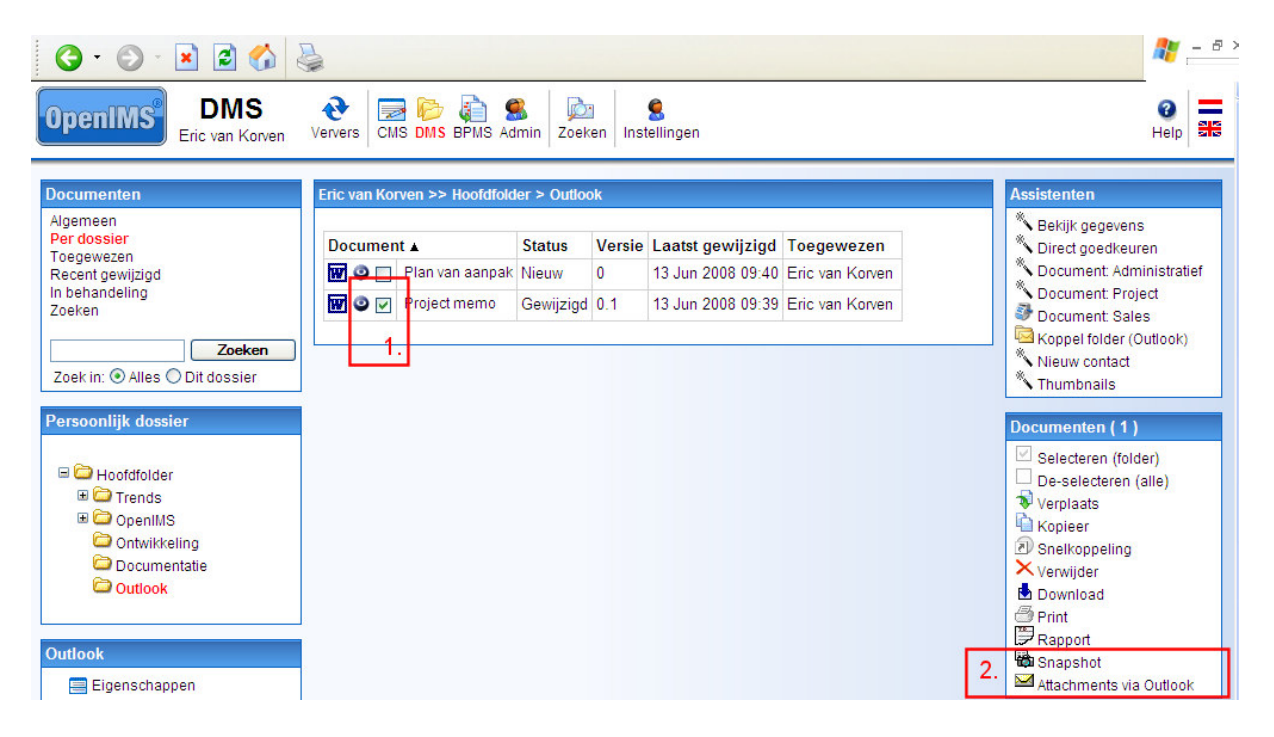

3. Kies de assistent "Attachments via Outlook", nu opent er een nieuw scherm wat de geselecteerde documenten toont.

| G • 🕤 - 🗷 🗟 🏠                                                                         | 5                                                         |                              |                    |                                                            |                                                  |                                                                                | <b>.</b>                                     | - 8 |
|---------------------------------------------------------------------------------------|-----------------------------------------------------------|------------------------------|--------------------|------------------------------------------------------------|--------------------------------------------------|--------------------------------------------------------------------------------|----------------------------------------------|-----|
| OpenIMS DMS<br>Eric van Korven                                                        | Ververs CMS DMS BPMS Ad                                   | Minin Zoeke                  | en Inst            | <b>S</b><br>tellingen                                      |                                                  |                                                                                | ()<br>Help                                   | #   |
| Documenten                                                                            | Eric van Korven >> Hoofdfold                              | ler > Outloo                 | k                  |                                                            |                                                  | Assistenten                                                                    |                                              |     |
| Algemeen<br>Per dossier<br>Toegewezen<br>Recent gewijzigd<br>In behandeling<br>Zoeken | Document ▲<br>W ③ □ Plan van aanpak<br>W ③ V Project memo | Status<br>Nieuw<br>Gewijzigd | Versie<br>0<br>0.1 | Laatst gewijzigd<br>13 Jun 2008 09:40<br>13 Jun 2008 09:39 | Toegewezen<br>Eric van Korven<br>Eric van Korven | * Bekijk gegev<br>* Direct goedk<br>* Document A<br>Document P<br># Document S | ens<br>euren<br>Iministrat<br>roject<br>ales | ief |
| Zoek in: O Alles Dit dossier Persoonlijk dossier                                      | Verzend geselecteerde                                     | bestanden                    | via e-n            | nail - Microsoft Int                                       | ernet Ex 🔳 🗖                                     | Koppel folder                                                                  | (Outlook)<br>t                               |     |
| □ □ Hoofdfolder ■ □ Trends ■ □ OpenIMS                                                | Document                                                  | Status 1                     | Versie             | Laatst gewijzigd                                           | Toegewezen                                       | Selecteren (f<br>De-selectere<br>Verplaats                                     | older)<br>n (alle)                           |     |
| <ul> <li>Ontwikkeling</li> <li>Documentatie</li> <li>Outlook</li> </ul>               | Eric van Korven (Per                                      | soonlijk) ><br>Gewijzigd (   | > Hoofd<br>).1     | dfolder > Outlook :<br>13 Jun 2008 09:39                   | ><br>Eric van Korven                             | Kopieer     Snelkoppelin     Verwijder     Download                            | 9                                            |     |
| Outlook                                                                               | Done                                                      | OK                           | Annu               | leren                                                      | Trusted sites                                    | Print<br>Print<br>Rapport<br>Snapshot<br>Attachments                           | ria Outloo                                   | k   |

Indien er teveel documenten zijn geselecteerd kiest u "Annuleren" en past u de selectie aan.

4. Optioneel kunt u direct het "Onderwerp" (subject) invoeren.

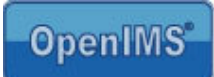

5. Kies "OK" om via Microsoft Outlook een e-mail te laten generen (uiteraard moet de OpenIMS Outlook Add-on zijn geïnstalleerd). Als resultaat wordt er een e-mailbericht geopend met daarin de betreffende attachments.

| G · 6                                                                                                    | ) - 💌 💈                                                                                         |                                                                                                    | 2 - 2                                                                                                    |
|----------------------------------------------------------------------------------------------------|-------------------------------------------------------------------------------------------------|----------------------------------------------------------------------------------------------------|----------------------------------------------------------------------------------------------------|
| OpenIN                                                                                                    | DN<br>Eric van                                                                                  | AS Ververs Ververs CMS DMS BPMS Admin Zoeken Instellingen                                                                                                    | eip 📲                                                                                                    |
| Documente<br>Algemeen<br>Per dossier<br>Toegewezer<br>Recent gewi<br>In behandeli<br>Zoeken<br>Zoek in: ① |                                                                                                 | Message     Image: State of the state of the state of th | Assistenten      Bekijk gegevens     Direct goedkeuren     Document Administratief     Document Project     Document Sales     Koppel folder (Outlook)     Nieuw contact     Thumbnails                                                                                                    |
| Persoonlijk                                                                                               | Subject:<br>Attach                                                                              | 편]Project memo.doc (31 KB) (관 Attachment Options                                                                                                    | Documenten (1)                                                                                                    |
| to 💭 🗐<br>0<br>0<br>0<br>0<br>0<br>0                                                                      | Met vriende                                                                                     | lijke groet,                                                                                                    | Kopieer<br>Snelkoppeling<br>Verwijder                                                                                                    |
| Outlook<br>Eigen<br>Nieuw<br>Verpla<br>Omho                                                               | Eric van K<br>OpenSesam<br>Consultant<br>telefoon: +3<br>mobiel: +3<br>fax: +3<br>http://www.co | le ICT BV<br>1(0)30 60 35 640<br>1(0)50 50 75 601<br>1(0)30 60 32 946<br>≤sict com<br>5                                                                                                    | Print     Print     Print     Print     Print     Attachments via Outlook     Nieuw document     Print     Pri |

U kunt nu het bericht via Microsoft Outlook afhandelen. Tevens kunt u het verzonden bericht wederom via paragraaf 3.1.4 registeren in OpenIMS DMS.

Opmerking: De actuele versie van het document wordt uit het DMS opgehaald.